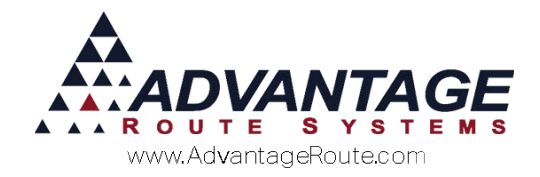

# Chapter 4.42: Servicing Multiple Stop Accounts on One Invoice

#### **Overview**

On your Android Handheld, you can now service a customer who has multiple stops under one invoice. This is helpful when you want to service a number of locations in a large building or campus setting. It will also allow you to have multiple-stops print on one invoice so you can give your customer a consolidated receipt of the work completed.

### Who Could Use This

There are a number of industries that will find this functionality helpful. Some are:

- 1. Coffee Service
- 2. Water Treatment
- 3. Propane Delivery

Here are a few scenarios that will help determine if this feature could help you.

#### Coffee Service

Perhaps you have a large customer with several stops in a 7 story building. When you created the customer in Route Manager, you made 5 stops for them. Since each location has different products (and one of them you only service once a month), it was easier that way. However you have a little problem. On the 2<sup>nd</sup> floor is the purchasing department who has to sign off for what is delivered. They only want one invoice for all of the various locations combined.

With this feature, you can 'hold open' all of the tickets you are making deliveries to and then get one signature after you have finished the last stop.

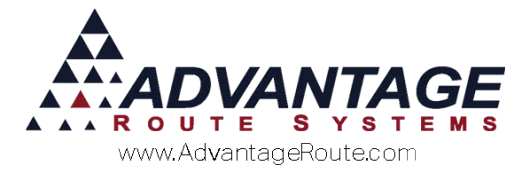

#### Water Treatment

You go to a large manufacturing plant that uses hyper-purified water for their production. Each time you go to the plant, you service the filters of six separate buildings. They are created as six separate stops on the account as the filters are serviced at different times each year. The plant manager has requested that all work each time be given to him on a single ticket after the work is completed.

#### **Propane Delivery**

You have a trailer park that has 19 different units. After you fill the tanks, the property manager has requested that you provide a single invoice of all 19 locations on a single invoice instead of having to sign each of the 19 invoices.

Now that you have an idea on the way this feature can help, let's look at what is required to set it up!

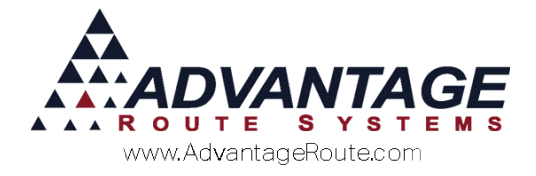

### Setup

In order to service multiple stops and have them print on one receipt, you must first go to your desktop and turn on the "Allow Multiple Customers Stops to be Serviced on a Single Invoice" option. You will find these settings located under *Lists > Routes > Handheld Class > Android* Tab. Make sure to enable this for all handheld classes which will be servicing multi-stops.

**NOTE:** This only works with Android devices and will not work with Windows Mobile/CE.

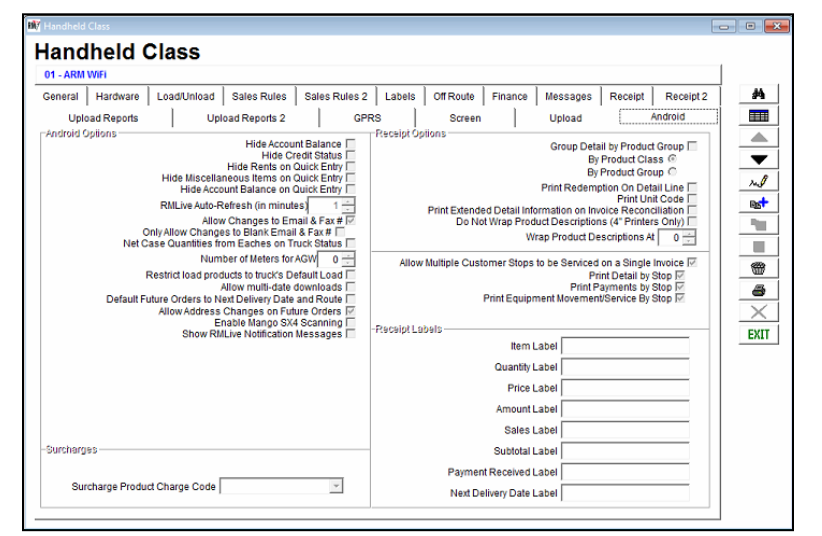

#### Fields:

*Print Detail by Stop:* This option will separate the product sold details on the invoice by each stop.

*Print Payments by Stop:* This option will separate the payments by each stop.

*Print Equipment Movement/Service By Stop:* This option will separate any equipment movements or services by stop.

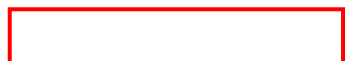

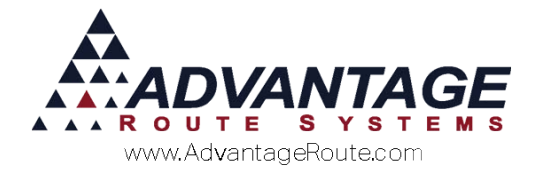

### How to Service the Customer

Most of the functionality for the driver is the same on the handheld. First, you will want to begin from the *Main Menu*. Find the customer the same way by going to the Route selection screen.

| Advantage Water and Ice |                |    |  |  |  |
|-------------------------|----------------|----|--|--|--|
| Route                   | 0              |    |  |  |  |
| Driver                  | Dennis Henders | on |  |  |  |
| Route Date              | 5/5/2016       |    |  |  |  |
| Today's Date            | 5/6/2016       |    |  |  |  |
|                         |                |    |  |  |  |
|                         |                |    |  |  |  |
|                         | X              |    |  |  |  |

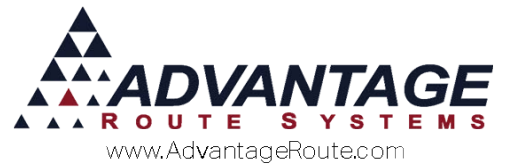

Once on the Route selection screen, you will view all of your stops for the current day. In our example below, we have three stops for "Advantage Route Systems, Inc".

| Route Selection                                                                                            |   |
|----------------------------------------------------------------------------------------------------|---|
| 111 Main Street<br>Newport, RI 02840                                                                       | ~ |
| Advantage Route Systems, Inc.<br>3201 Liberty Square Pkwy<br>Turlock, CA 95380<br><mark>Key No. 888</mark> | a |
| California Dairies<br>475 S Tegner Rd<br>Turlock, CA 95380                                                 | a |
| Perko's Cafe<br>151 N Walnut Rd<br>Turlock, CA 95380                                                       | a |
| Starbucks<br>2201 W Main St<br>Turlock, CA 95380                                                           | a |
| CosmoProf<br>2373 W Main St<br>Turlock, CA 95380                                                           | a |
|                                                                                                    |   |

Once selecting this stop, you will notice this customer stands out with a red address at the top of their Quick Entry Screen. The red address means this is a multi-stop account.

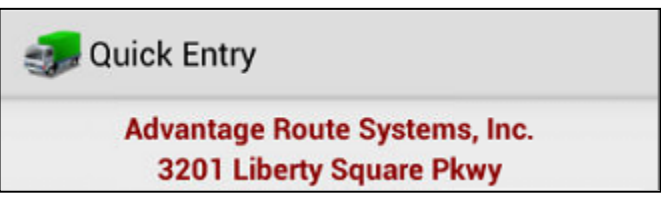

Once you are done servicing the current stop, instead of selecting the green arrow to move ahead as you normally would, you are now going to select the red address at the top of the screen. This will save the

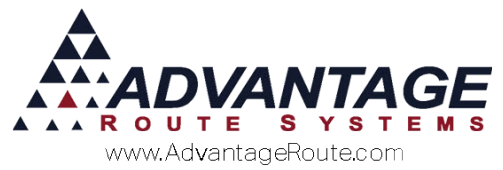

current sales you have and will open up the stop selection screen (shown below).

| Route Selection                                                                 | n                              |   |
|---------------------------------------------------------------------------------|--------------------------------|---|
| Advantage Route Syste<br>3201 Liberty Square Pk<br>Turlock, CA 95380<br>Stop 01 | ems, Inc.<br>wy<br>Key No. 888 | ۵ |
| ARS Office<br>3201 Liberty Square Pk<br>Turlock, CA 95380<br>Stop 02            | wy                             | a |
| ARS Office<br>3201 Liberty Square Pk<br>Turlock, CA 95380<br>Stop 03            | wy                             | ¤ |
|                                                                                 |                                |   |
|                                                                                 |                                |   |

#### **NOTE:** This screen will only show multi stops for this customer.

Select the stop in which you would like to service next, which will take you back to the *Quick Entry* screen with the products and details for this stop. If you need to service additional stops, do so by clicking on the red account name at the top and selecting the next stop. Once you are done servicing all of your multi-stops for the customer, select the green arrow to go to the Confirm Sales screen.

Select the shopping cart icon in the Confirm Sales screen to preview what your invoice will appear as before confirming the invoice.

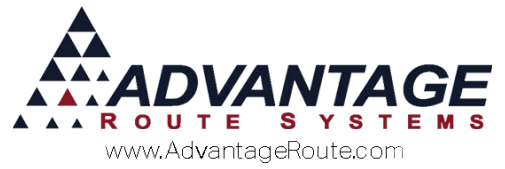

**NOTE:** If you do not see the shopping cart icon, adjust the settings on the desktop under *Lists > Routes > Handheld Class > Sales Rules 2* tab.

See below for an example of the shopping cart preview with the option enabled to break down the product details.

| Code] Description                      |       |
|----------------------------------------|-------|
| Qty Price                              | Amoun |
| Stop 01: Advantage Route Systems, Inc. |       |
| 20CKF] 20 Count Fog Lifter K-Cup [Tx]  |       |
| 3 @ 17.50                              | 52.50 |
| 050] 5# Bag Ice                        |       |
| 5 @ 0.50                               | 2.50  |
| Stop 02: ARS Office                    |       |
| 050] 5# Bag Ice                        |       |
| 5 @ 0.63                               | 3.15  |
| Stop 03: ARS Office                    |       |
| 080] 8# Bag Ice                        |       |
| 2.0 @ 0.65                             | 1.30  |
| 050] 5# Bag Ice                        |       |
| 2 @ 0.63                               | 1.26  |
| 12345                                  | 0.00  |
| Subtotal                               | 60.71 |
| Deposits                               | 0.00  |
| CRV                                    | 0.00  |
| Sales Tax                              | 4.25  |
| nvoice Total                           | 64.96 |
| Payments                               | 0.00  |
| -                                      |       |
|                                        |       |

Once the driver is done reviewing the shopping cart, and confirms the sale, it will return you to the route selection screen as a normal completed invoice would. You will notice that both stops listed are now marked as serviced.

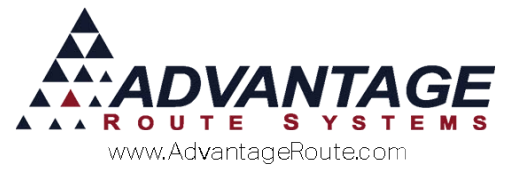

# Skipping a Multi Stop Customer

If servicing a multi stop customer and a skip is needed on a stop, you must do this individually under its own invoice from the route selection screen. If you try to skip a customer through the multi-stop screen, it will give you the message shown below:

You cannot skip a multi-stop invoice. If you want to skip 1 or more of the stops, please SAVE or exit this invoice and skip each stop individually.

ΟК

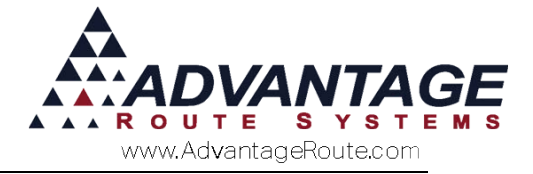

# Invoice

| Adı<br>3201 Libe:<br>Turl<br>www.Ad<br>Phone                                                           | vantage Ice<br>rty Square Parkway<br>ock CA 95380<br>vantageIce.com<br>209-632 -1122 |                        |
|----------------------------------------------------------------------------------------------------|--------------------------------------------------------------------------------------|------------------------|
| Invoice 201754<br>Fri, May 20 2016, 11:32am<br>Driver: Dennis Henderson<br>Rte-Day-Stop: 0-DAY-0050    |                                                                                      |                        |
| Account # 000010<br>Advantage Route Systems, Inc.<br>3201 LIBERTY SQUARE PKWY<br>TURLOCK CA 95380 9665 |                                                                                      |                        |
| Item                                                                                                   | Qty Price                                                                            | Amount                 |
| Stop No. 01: Adva                                                                                      | antage Route Systems, Inc.                                                           |                        |
| 20 Count Fog Lifter K-Cup [Tx<br>5# Bag Ice                                                            | 3 @ 17.50<br>5 @ 0.50                                                                | 52.50<br>2.50          |
| Stop No. 02: Adva                                                                                      | antage Route Systems, Inc.                                                           |                        |
| 5# Bag Ice                                                                                             | 5 @ 0.63                                                                             | 3.15                   |
| Stop No. 03: Adva                                                                                      | antage Route Systems, Inc.                                                           |                        |
| 8# Bag Ice<br>5# Bag Ice                                                                               | 2.0 @ 0.65<br>2 @ 0.63                                                               | 1.30<br>1.26           |
| Sales<br>Subtotal<br>Sales Tax                                                                         |                                                                                      | 60.71<br>60.71<br>4.25 |
| INVOICE TOTAL                                                                                          | )                                                                                    | 64.96                  |
| Previous Balance<br>Account Balance                                                                    |                                                                                      | 67.98                  |
| 91-120                                                                                                 | Dunning Message                                                                      |                        |
| Next Del:                                                                                              | ivery: 05/23/2016                                                                    |                        |

Here is a sample invoice showing multiple stops with the option enabled to break down the product details.

# **Things to Remember**

Here are a few things to remember when using this functionality:

- 1. This function only works with Android handhelds.
- 2. Only stops serviced will appear on the handheld receipt.

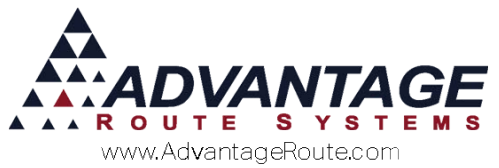

3. You must have multiple stops for the same account. You cannot use this function if the account numbers are different.

## Summary

The Multi-Stop function allows you to service several stops quickly and efficiently and combining the work done onto a single receipt. With just a little bit of set up, you are on your way.

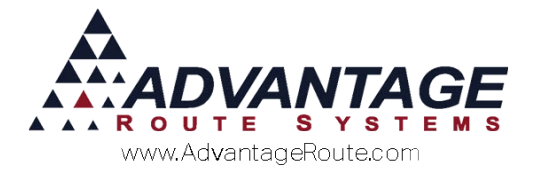

Copyright C 1994-2016 by Advantage Route Systems, Inc. All Rights Reserved.

Printed in the United States of America.

#### Advantage Route Systems, Inc.

3201 Liberty Square Parkway Turlock, CA 95380 USA Phone: 1.209.632.1122 Web Site: <u>www.AdvantageRS.com</u> Email: <u>info@AdvantageRS.com</u>

#### Warning

All information in this document and the on-line help system, as well as the software to which it pertains, is proprietary material of Advantage Route Systems, Inc. and is subject to a Route Manager license and nondisclosure agreement. Neither the software nor the documentation may be reproduced in any manner without the prior written permission of Advantage Route Systems, Inc.

Series 7: Version Date, May 20, 2016